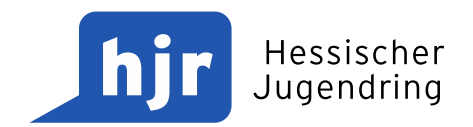

### : Das neue Juleica-Antragssystem

Vorstellung der neuen Plattform ab Januar 2022

# Jugendleiter in card

Erstellt auf Grundlage der Vorlage des Bayrischen Jugendrings – Esther Detzel

### Grundsätzliches

Sicht der Antragssteller:innen

Sicht der freien/öffentlichen Träger

- > Was ist neu?
- > Was kommt noch?

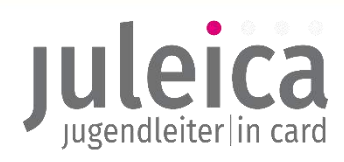

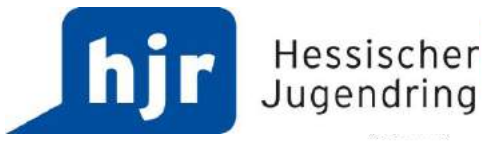

## Grundsätzliches

- > Keine Änderung bei den Qualitätsstandards
- > Keine Änderung bzgl. der Aus- und Fortbildung
- > Schritte, die ein Antrag geht, bleiben gleich
- > <u>www.juleica-antrag.de</u> bleibt weiterhin bestehen
- > Leicht verändertes corporate design für die Juleica (inkl. Vorlagen):

https://www.dbjr.de/artikel/produkte-und-materialien-zur-juleica

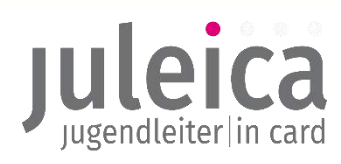

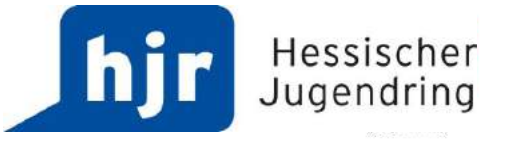

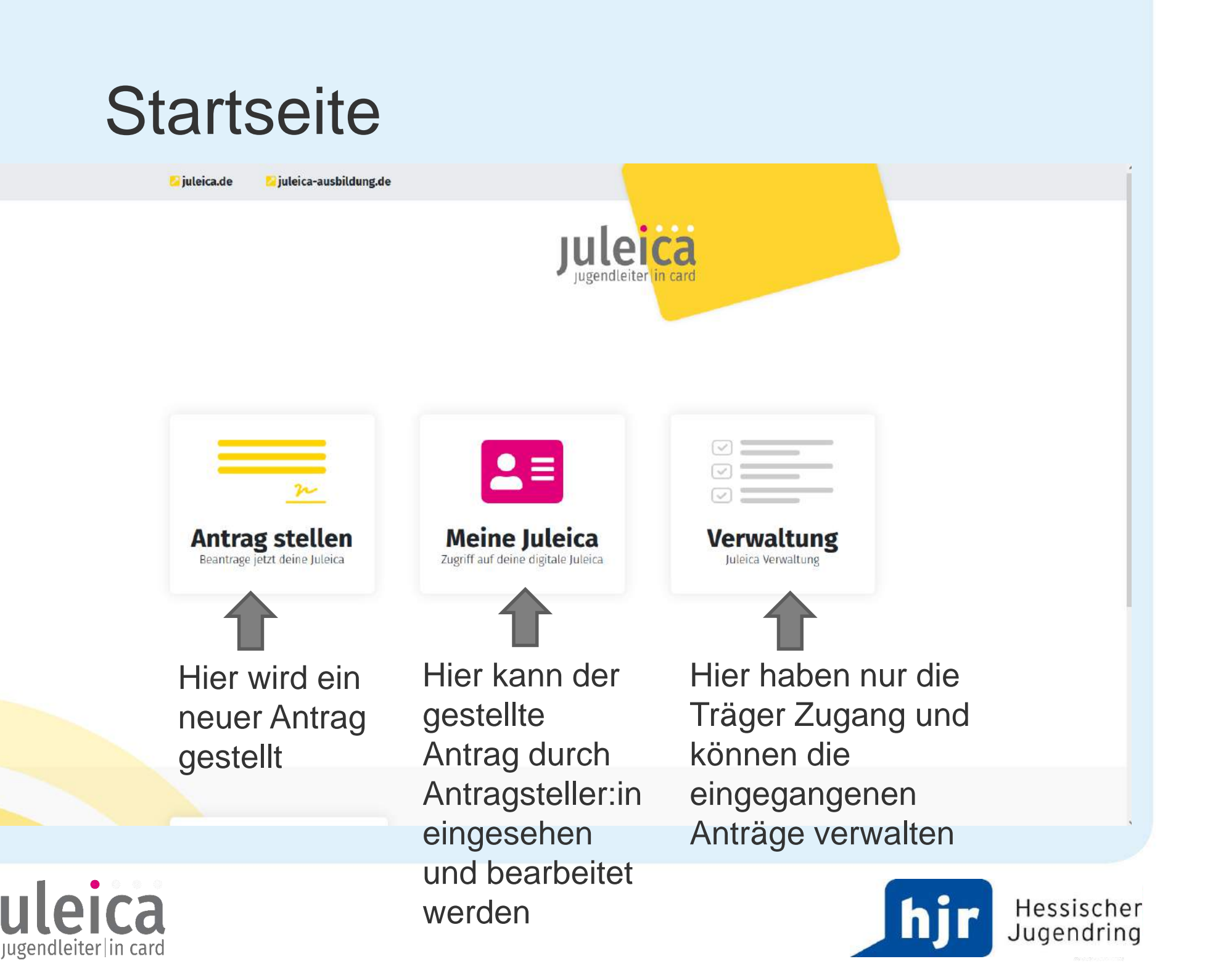

### Antrag stellen als Antragsteller:in

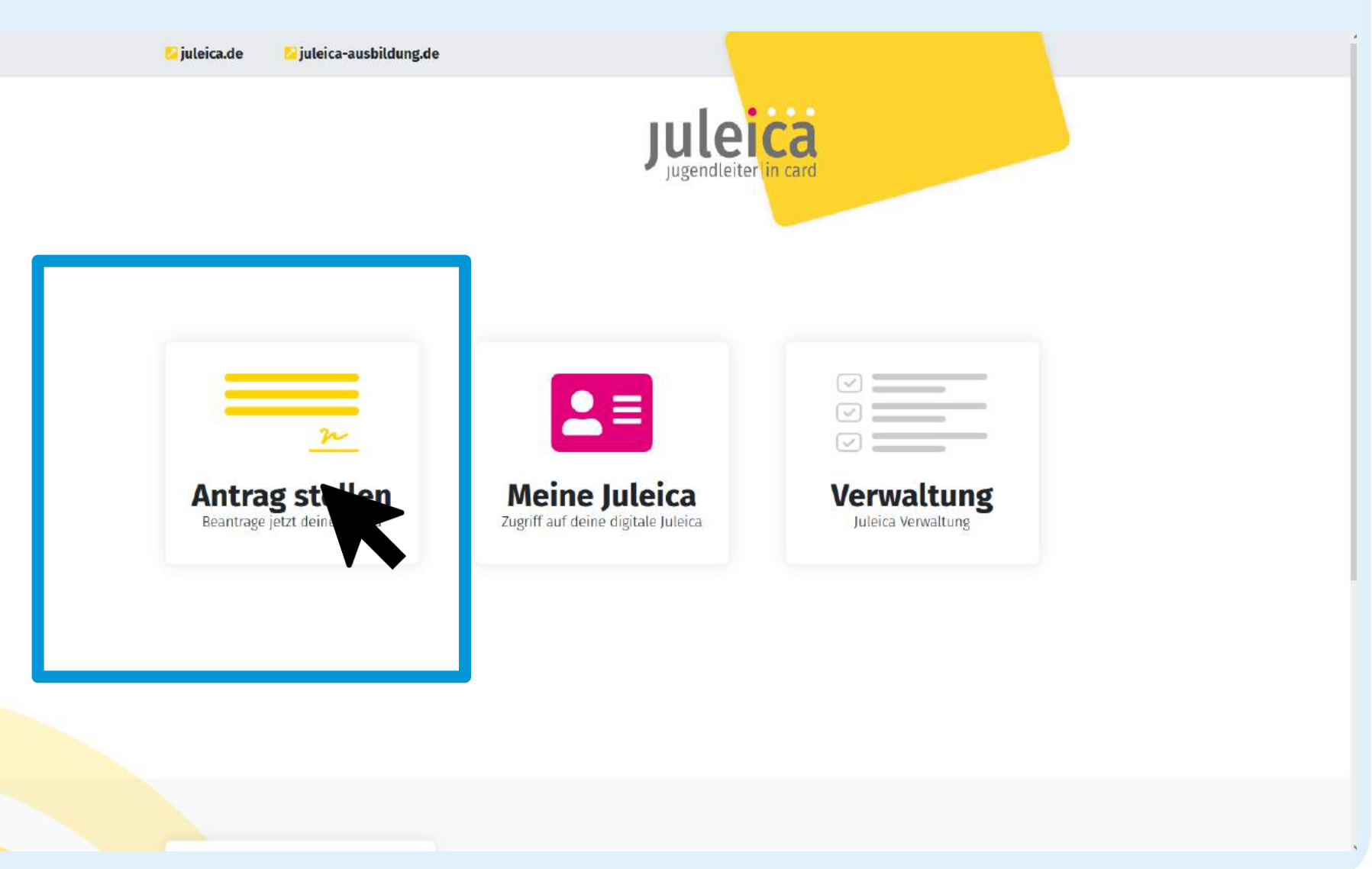

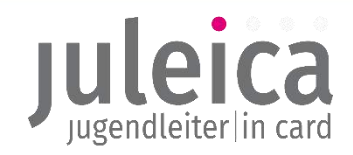

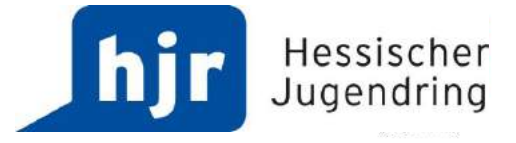

### Antrag stellen als Antragssteller:in

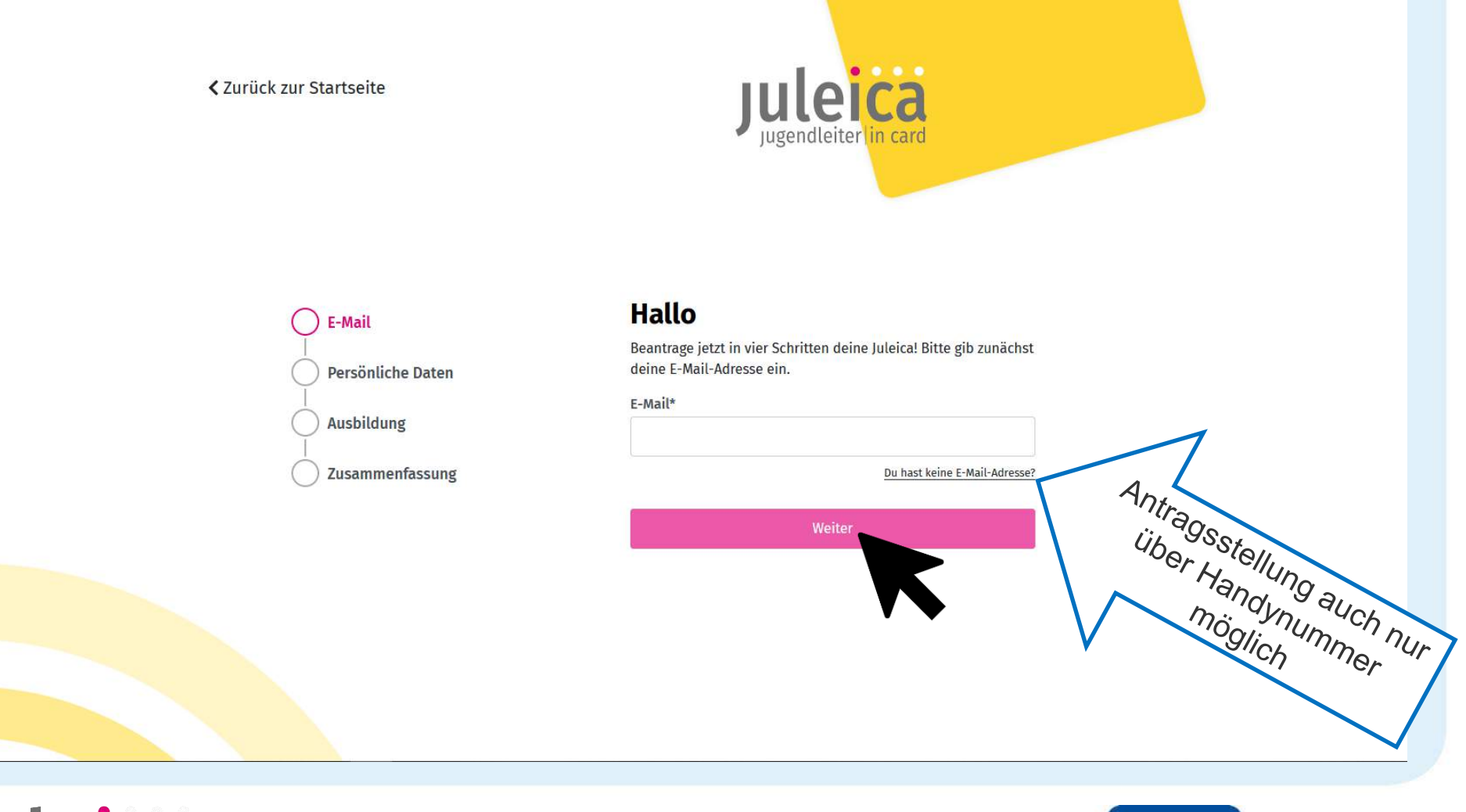

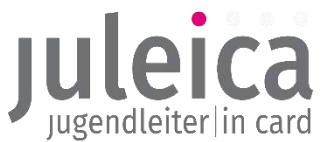

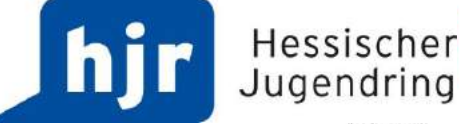

| Antrag stellen | als Antragssteller:in |  |
|----------------|-----------------------|--|
|----------------|-----------------------|--|

| als Antragsste                  |  |
|---------------------------------|--|
| Juleica<br>Jugendleiter in card |  |

E-Mail

| F-Mail                 | Persönliche Daten                                                                                               |                   |          |
|------------------------|----------------------------------------------------------------------------------------------------|-------------------|----------|
|                        | Bitte gib deine persönlichen Daten zur Beantragung der                                                          | Juleica           |          |
| Persönliche Daten      | ein.<br>Nachdem du den Antrag abgeschickt hast wird dieser g                                                    | enrüft            |          |
| Ausbildung             | und anschließend zur Druckerei weitergeleitet. Grundsä<br>wird deine hier eingegebene Adresse für den Postversa | ıtzlich<br>nd     |          |
| Zucammonfaceurs Zejot  | inleica verwendet.                                                                                              |                   |          |
|                        | en Stor                                                                                                    |                   |          |
|                        | ntrace des                                                                                                    |                   |          |
| $\langle \rangle \sim$ | -98 - 9                                                                                                    |                   |          |
| V                      | Nachname*                                                                                                    |                   |          |
|                        | Detzel                                                                                                    |                   |          |
|                        | Straße und Hausnummer*                                                                                          |                   |          |
|                        | Herzog-Heinrich-Str 7                                                                                           |                   |          |
|                        | Plz und Ort*                                                                                                    |                   |          |
|                        | 80336 München                                                                                                   |                   |          |
|                        | Freistaat Bayern                                                                                                |                   |          |
|                        | Geburtstag*                                                                                                    |                   |          |
|                        | 14.03.1996                                                                                                    |                   |          |
|                        | E-Mail                                                                                                    | ändern            |          |
|                        | detzel.esther@bjr.de                                                                                            |                   |          |
|                        |                                                                                                    |                   |          |
|                        | itte wähle ein Bild von dir aus, das in deine Juleica ein                                                       | gedruckt          |          |
|                        | as Bild muss ein Portrait von dir sein (ähnlich wie ein Passfoto).                                              |                   |          |
|                        |                                                                                                    |                   |          |
| uloi                   |                                                                                                    |                   |          |
|                        |                                                                                                    | Hochladen oder    |          |
|                        |                                                                                                    | Kamera vom        |          |
|                        |                                                                                                    | Smartphone nutzen |          |
|                        | Bild ändern                                                                                                    |                   |          |
|                        |                                                                                                    |                   |          |
|                        |                                                                                                    |                   |          |
|                        |                                                                                                    | _                 | ssischer |
|                        | Weiter                                                                                                    |                   | andring  |
|                        |                                                                                                    |                   | Jenunny  |

stellen/überarbeiten Antrag

ugendleiter in card

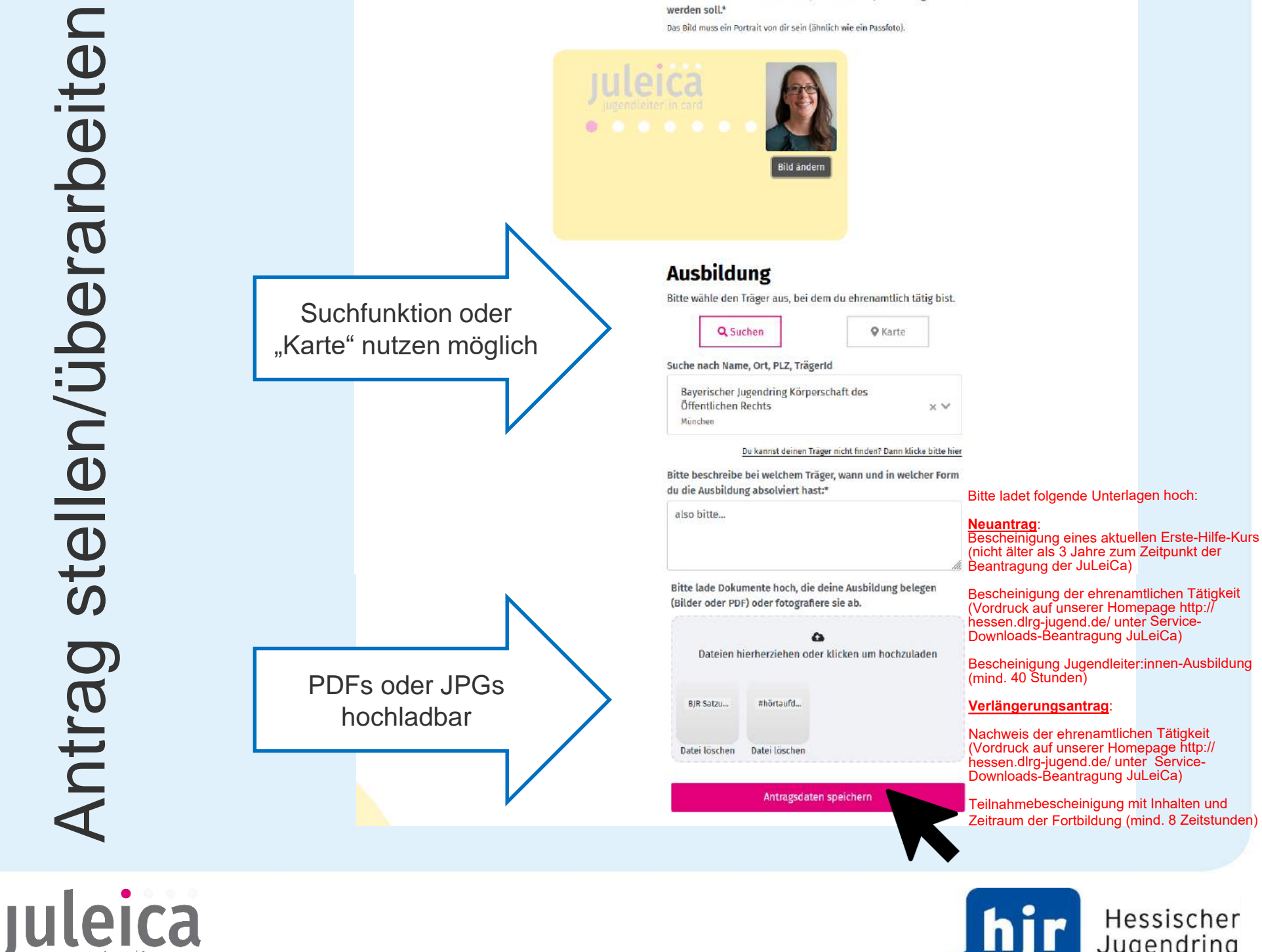

Bitte wähle ein Bild von dir aus, das in deine Juleica eingedruckt

Hessischer Jugendring

# menfassung stellen: Antrag : Zusamr

ugendleiter in card

E-Mail Persönliche Daten

Ausbildung

Zusammenfassung

#### Zusammenfassung

Bitte kontrolliere deine Daten:

Bearbeiten

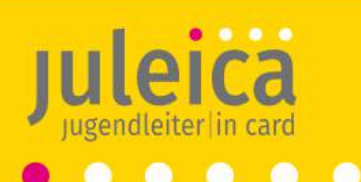

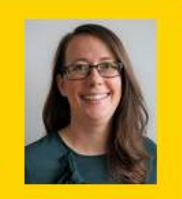

Esther Detzel 01.01.96 **Bayerischer** Jugendring **Bayerischer** Jugendring Freistaat Bayern XXXXXXXXX gültig bis XX XXXX

Versand an:

Bearbeiten

Esther Detzel Herzog-Heinrich-Str 7 80336 München

Dein Juleica Zugang:

E-Mail: detzel.esther@bjr.de

- Ich habe die Datenschutzerklärung gelesen und erkläre mich damit einverstanden.\*
- ☐ Ich möchte einen Zugang für die Juleica-Community erhalten.

Juleica jetzt beantragen!

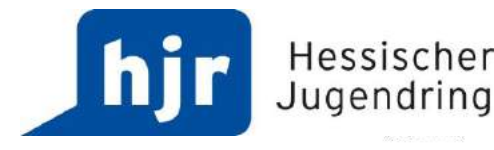

Hessischer

### Antrag stellen: Antrag eingegangen

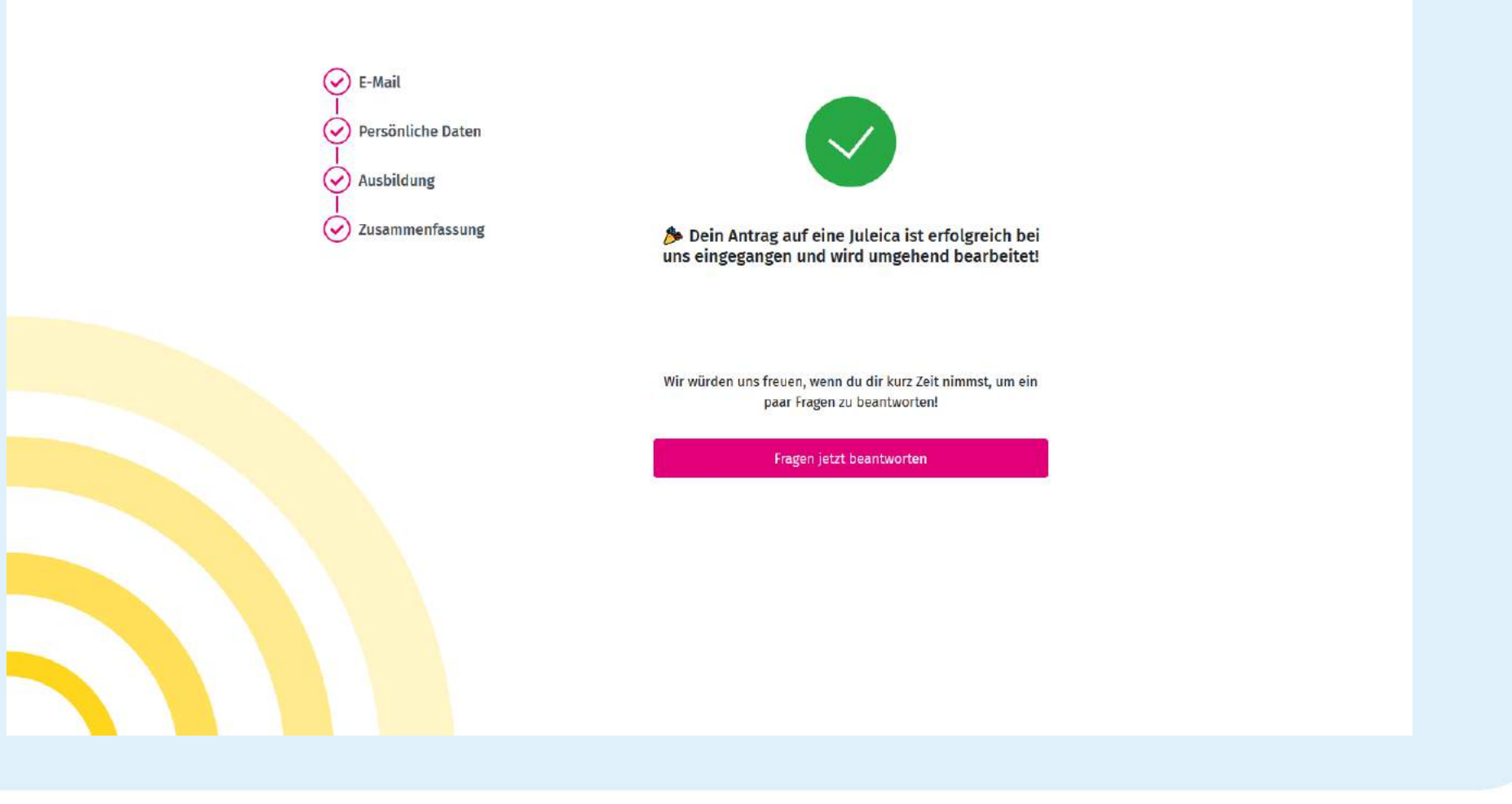

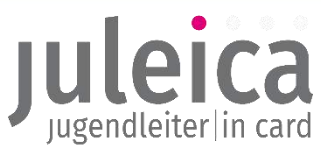

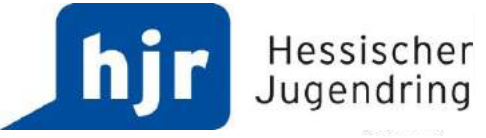

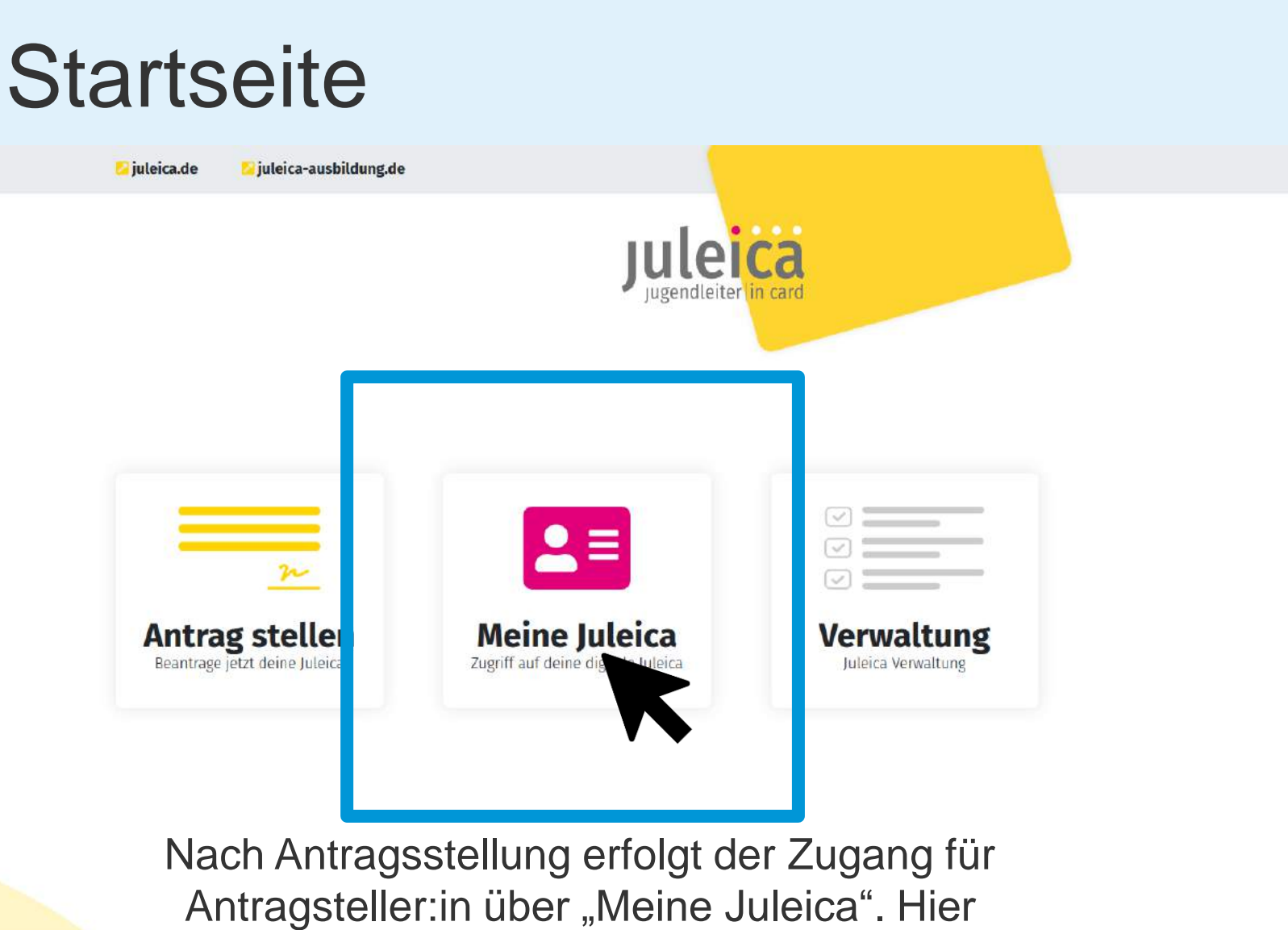

können Antragsdaten eingesehen und ggf. geändert werden.

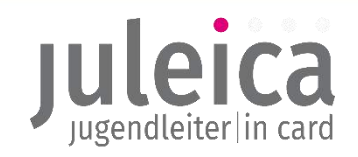

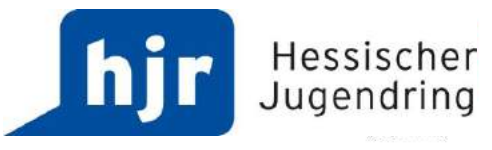

### Meine Juleica

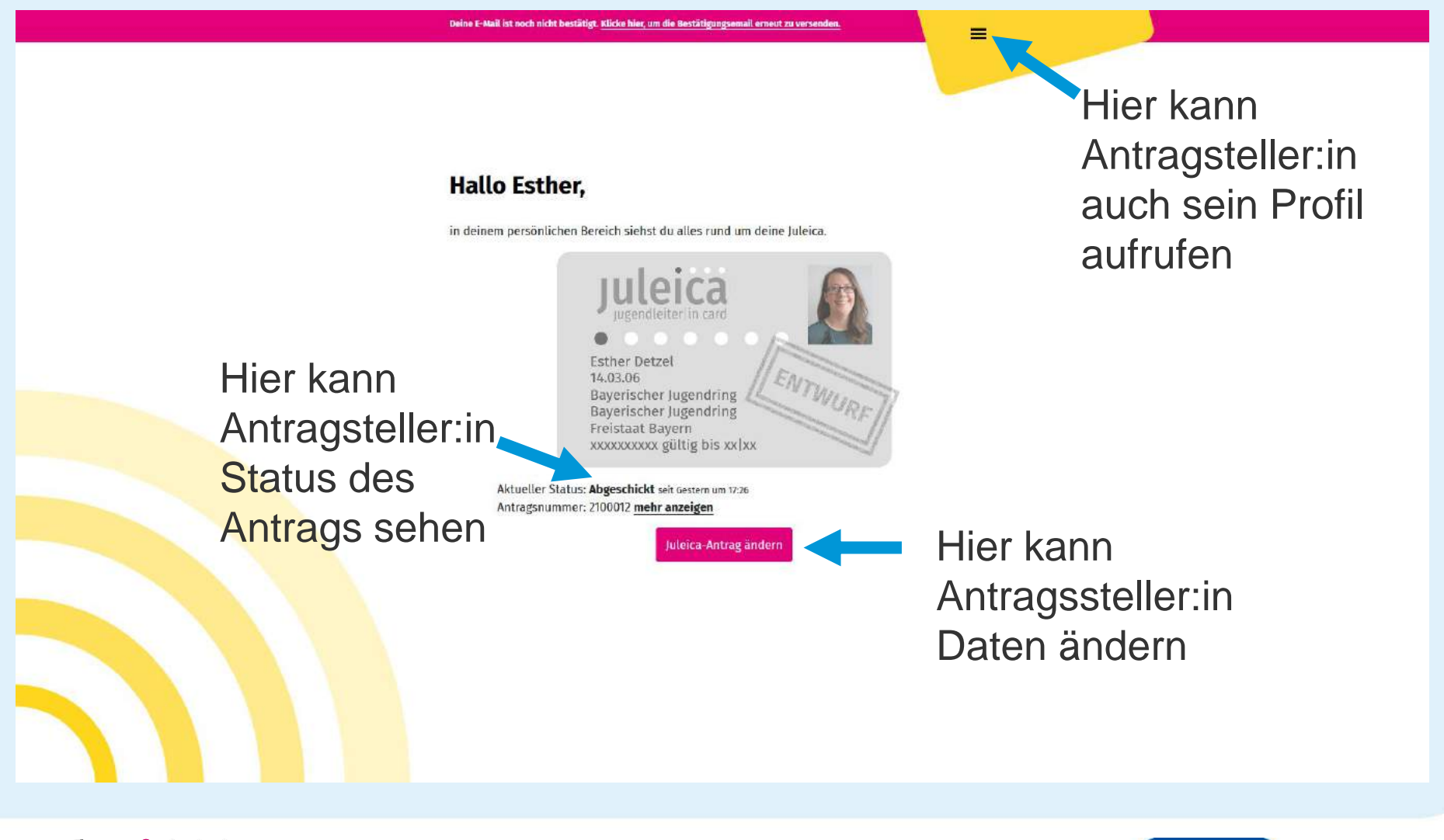

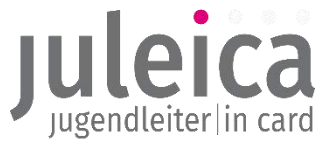

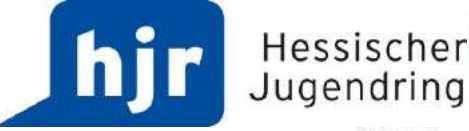

# Antragssteller:innen-Sicht, wenn Verfahren abgeschlossen

### Hallo Esther,

in deinem persönlichen Bereich siehst du alles rund um deine Juleica.

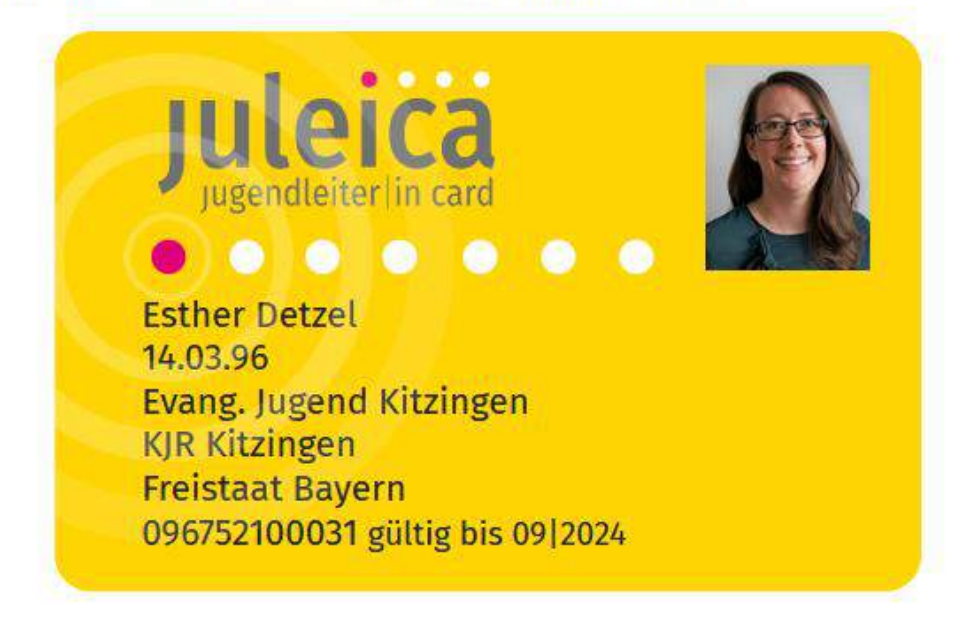

Aktueller Status: Abgeschlossen Kartennummer: 096752100031 mehr anzeigen

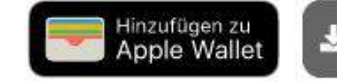

🛓 Juleica-Zertifikat

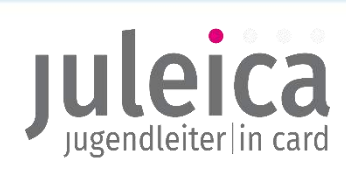

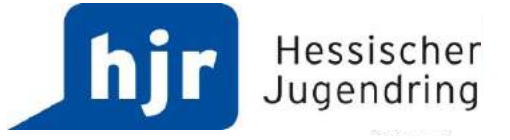

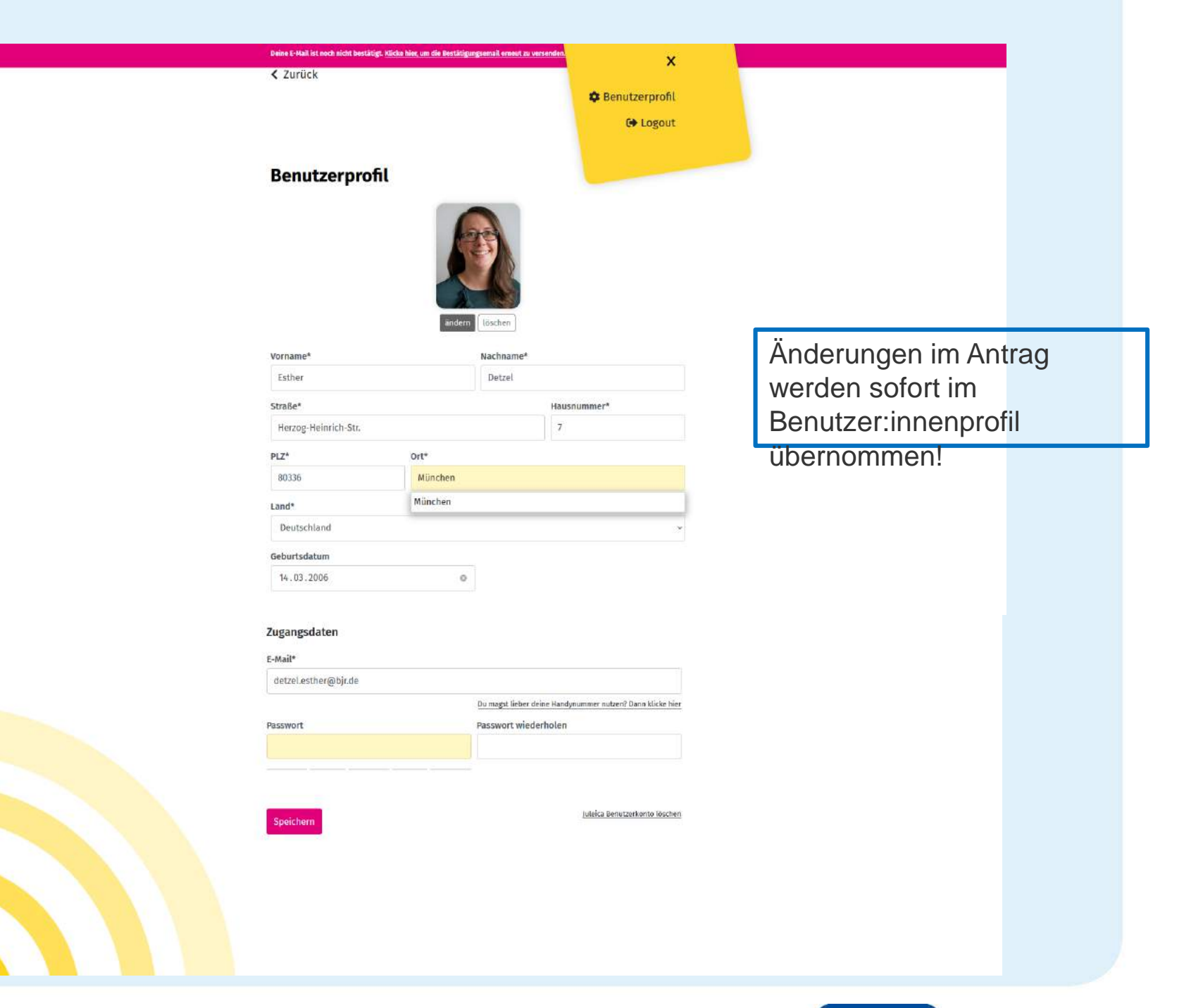

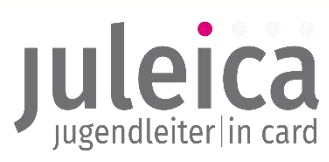

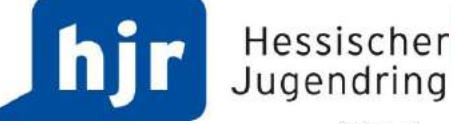